## **DESACTIVER LE CONTROLE DE COMPTE D'UTILISATEUR (UAC)**

Cette GPO permet de désactiver l'UAC (le contrôle des comptes utilisateurs). Parfois l'UAC peut poser des problèmes pour l'installation où le déploiement d'applications via des GPO. Ce pense-bête est présenté pour que la GPO s'applique aux utilisateurs d'un domaine mais vous pouvez l'appliquer à une unité d'organisation bien entendu.

## Méthodologie :

- Ouvrez le Gestionnaire de serveur
- Cliquez « Outils » « Gestion des stratégies de groupe »
- Faites un clic droit sur le nom de votre domaine et cliquez « Créer un objet GPO dans ce domaine, et le lier ici... » :

Nouvel objet GPO

désactivation UAC

Nom :

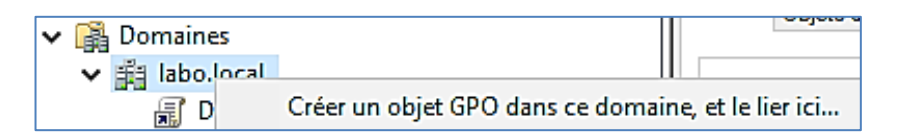

- Donnez un nom à l'objet GPO (par exemple « Désactivation UAC »)
- Faites un clic droit sur l'objet GPO et cliquez « Modifier »
- Dans « Configuration ordinateur », allez dans « Paramètres Windows » « Paramètres de sécurité » -« Stratégies locales » et double-cliquez sur « Options de sécurité » :

| 📑 Stratégie désactivation UAC [WIN2022.L 🔺                                                       | Nom                                                                                                    | Description                                                                    |
|--------------------------------------------------------------------------------------------------|----------------------------------------------------------------------------------------------------|--------------------------------------------------------------------------------|
| <ul> <li>Configuration ordinateur</li> <li>Stratégies</li> <li>Paramètres du logiciel</li> </ul> | <ul> <li>a Stratégie d'audit</li> <li>a Attribution des droits utilisateur</li> <li>a Options de sécurité</li> </ul> | Stratégie d'audit<br>Attribution des droits utilisateur<br>Options de sécurité |
| ✓ ☐ Paramètres Windows                                                                           |                                                                                                    |                                                                                |
| <ul> <li>Stratégie de résolution de</li> <li>Scripts (démarrage/arrêt)</li> </ul>                |                                                                                                    |                                                                                |
| Paramètres de sécurité El Stratégies de comptes                                                  |                                                                                                    |                                                                                |
| <ul> <li>Stratégies locales</li> </ul>                                                           |                                                                                                    |                                                                                |

• Recherchez « **Contrôle de compte d'utilisateur...** » et choisissez « **Désactivé** » pour les 2 premières catégories et « **Elever les privilèges sans invite utilisateur** » pour la 4<sup>ème</sup> catégorie :

| 🛞 Contrôle de compte d'utilisateur : mode Approbation admi      | Désactivé                                     |
|-----------------------------------------------------------------|-----------------------------------------------|
| 📖 Contrôle de compte d'utilisateur : passer au Bureau sécurisé  | Désactivé                                     |
| 📖 Contrôle de compte d'utilisateur : autoriser les applications | Non défini                                    |
| Contrôle de compte d'utilisateur : comportement de l'invite     | Élever les privilèges sans invite utilisateur |

• Validez vos choix et <u>faites redémarrez le poste client</u> pour que la stratégie soit appliquée à l'ordinateur client.

Logiquement, le contrôle des comptes d'utilisateur (UAC) est désactivé sur la machine cliente.